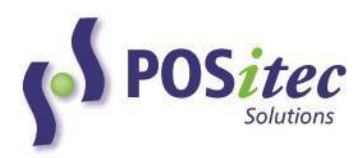

# INCOMM AND PS BRAND (SPS) GIFT CARD PROCESSING FINESTRA POS V7

POSitec is pleased to provide an integrated solution for Incomm and Pharmasave Brand Gift Card processing. The steps to activate and use this product are outlined below. If you have any questions, please contact POSitec Customer Support at **1-800-667-4605**.

#### **System Configurations**

#### STEP 1 – ACTIVATE A NEW CARD

Each Incomm and PS Brand Gift Card must be activated for use with the integrated card processing solution. If new cards are added after the initial configuration, they must be activated prior to their use at the cash register.

1. Create a Product File record [**Product Maintenance/Product File**] for each Gift Card, as usual.

| F1 F2                     | F3          | F4            | F5<br>O         | F7                | F8<br>6-0                 | F9<br>Z     | F10                      | F11    | F12                   | 7             | FINE          | STRA        |
|---------------------------|-------------|---------------|-----------------|-------------------|---------------------------|-------------|--------------------------|--------|-----------------------|---------------|---------------|-------------|
| CREATE EDITITI            | M COPY      |               | BY DESC         | ACTIVE            | ADVANCED                  | UTILS       | RULES                    | CREATE | EXIT                  |               |               |             |
| PRODUCT L                 | OOKUP       |               |                 |                   | JEANON                    |             | undiddi a                | LADEE  |                       |               |               |             |
| Product Desc              |             |               | 6538312         | 1465 PH           | IARMASAVE GI              | FT CARD - L | EAF - NON                | -DENO  |                       |               | Sales Stats   | Sales Graph |
| Product UPC               | 6538312     | 1465          |                 | A M Active        |                           | R           | etail                    | 0.00   |                       |               | Sunn Retail   | 0.5900      |
| Product Descript          | ion PHARMA  | SAVE GIFT O   | ARD - LEAF - NO | N-DENOMINA        |                           | A           | ct Margin                | 0.00   |                       |               | Sugg Margin   | 15          |
| Product Invoice D         | esc PHS GIF | T CARD - LE   | AF NON-DNOM     |                   |                           | L           | ast Cost                 | 0.4400 |                       |               | Avg Cost      | 0.4400 S    |
| Size/Unit Of Mea          | sure 1      | UN            | ~ (             | GST 🗌 PST         |                           | 0           | n Hand                   | 0 0    |                       |               | On Order      | 0 G         |
| Fineline<br>By Dosc       | Gift Card   | ls - PS       |                 |                   |                           | S           | helf Min                 | 0      |                       |               | Order Mult    | 0           |
| Marketing Status          | CORE        |               | OrderControl    | MANUAL            |                           | S           | helf Max                 | 0      |                       |               | Sug Ord       | 0.00        |
| Season                    | NO          |               | Tag             |                   | V                         | S           | ale Retail               | 0.00 S | ]                     |               | Inv Value     | 0.000000    |
| Date Created<br>Last Edit | 09/08/2016  | 11:04:41 PM   |                 | Extr<br>Dis<br>PL | a Attributes<br>countable | NonR        | Returnable<br>ard Points |        | Num L<br>Label 1      | abels<br>Type |               | 1           |
| Origin                    | 2517        |               |                 | Ope               | o<br>en Item 🔍            | Rede<br>MSM | emable                   | Gif    | card Provide          | r SP          | S             |             |
| Age Limit                 |             | 0             |                 | Ser               | ialized                   |             |                          | Gif    | card Type             | Gift          | tcard         | ~           |
| Active Date               | 09/08/2016  | Set           |                 |                   |                           |             |                          | De     | nom Type              | Op            | en            |             |
| Manufacturer              | INCOMM CA   | NADA PREP     | AID, IN         | ID                | Brand                     | PHARMAS     | SAVE                     | De     | nom Value             | 1.            | .00 to 100.00 |             |
| ORDER SET                 | TINGS       |               |                 |                   |                           |             |                          |        |                       | N             | otes          |             |
| Supplier<br>INCOMM CAN    | Order No    | Min Qty<br>10 | Box qty 1       | Cost 0.4400 0.44  | Box Cost                  | DAYS SU Pri | imary                    | *<br>* | Add<br>Edit<br>Delete |               |               | Ŷ           |

# Card may also be entered by keying the UPC or Description

#### Complete the **Gift Card Options**:

| Giftcard Options  |                |   |
|-------------------|----------------|---|
| Giftcard Provider | SPS            | V |
| Giftcard Type     | Giftcard       | ~ |
| Denom Type        | Open           |   |
| Denom Value       | 1.00 to 100.00 |   |

| Field Name        | DESCRIPTION                                                                                                    |
|-------------------|----------------------------------------------------------------------------------------------------|
| Giftcard Provider | Select <b>Incomm</b> for non PS Brand Gift Cards<br>Select <b>SPS</b> (Secure Payment Systems) for PS Brand Gift Cards                                                     |
| Giftcard Type     | Select <b>Giftcard</b> for all Gift Cards (PS Brand and other)<br>Select <b>PinOnRcpt</b> for Wireless cards, where a user PIN will be included<br>on the Customer Receipt |
| Denom. Type       | Select <b>Fixed</b> if the Gift Card has a fixed value<br>Select <b>Open</b> if the Gift Card has a variable value                                                         |
| Denom. Value      | For Open Denomination cards enter Min and Max value <i>Note:</i><br>minimum must be >\$1.00                                                                                |

# STEP 2 – ACTIVATE THE PROGRAM

Once each of the cards has been configured, the remaining program configurations can be completed, and the integrated software can be activated. Please contact POSitec Customer Support when you are ready to proceed.

# AT THE TILL

Once the cards and the software are activated, transaction processing will be completed in **[F1 – Invoicing]**. The table below outlines the available functions and how they work.

| CARD TYPE                                                                                                    | FUNCTION      | PROCEDURE                                                                                                    |
|----------------------------------------------------------------------------------------------------|---------------|----------------------------------------------------------------------------------------------------|
| <b>PS Brand Gift Card</b><br>Note: these gift<br>cards can be<br>activated, and can<br>also be used for<br>purchase payment | Balance check | <ul> <li>Select [F1] - Invoicing, [F11] - Special<br/>Functions, [F10] - Giftcard Balance</li> <li>Scan Giftcard. System will contact SPS to retrieve<br/>Giftcard balance, then display on Cashier screen</li> </ul> |

| at Pharmasave<br>stores. |                                                                                                    | Note: for older style mag stripe Gift Cards that do not<br>include activation barcode, card balance will be verified<br>during payment processing                                                                                                    |
|--------------------------|----------------------------------------------------------------------------------------------------|----------------------------------------------------------------------------------------------------|
|                          | Use card for purchase<br>payment – activation<br>barcode on card                                          | <ul> <li>Scan items to be purchased, as normal</li> <li>Press [F9] - Pay, then select Gift Card</li> <li>In Card No field, scan activation barcode on Gift Card. Card balance will be displayed in Response field.</li> <li>Choose [F12] - Accept to process transaction Purchase will be processed and value will be deducted from Gift Card. Transaction will complete, as normal.</li> </ul>                                                            |
|                          |                                                                                                    | Note: if there are insufficient funds on the Gift Card,<br>remaining amount owing can be processed using a<br>different payment type.                                                                                                    |
|                          | Use card for purchase<br>payment – mag stripe<br>only (does not include<br>activation barcode on<br>card) | <ul> <li>Scan items to be purchased, as normal</li> <li>Press [F9] - Pay, then select Gift Card</li> <li>In Card No field, manually enter 16 digit card number found on back, bottom right of gift card then press [Enter]. Card balance will be displayed in Response field.</li> <li>Choose [F12] - Accept to process transaction Purchase will be processed and value will be deducted from Gift Card. Transaction will complete, as normal.</li> </ul> |
|                          |                                                                                                    | Note: if there are insufficient funds on the Gift Card,<br>remaining amount owing can be processed using a<br>different payment type.                                                                                                    |
|                          | Void card purchase,<br>return balance to card                                                             | Return to Gift Card is subject to time and value restrictions outlined by SPS.                                                                                                    |
|                          |                                                                                                    | <ul> <li>Process product return by Invoice, as usual.<br/>Select [F9] - Pay, then select [Gift Card]<br/>payment button</li> <li>Scan activation barcode on Gift Card into Card<br/>No window, or manually enter 16 digit card<br/>number found on back, bottom right of gift card<br/>then press [Enter]</li> <li>Void return will be processed and the value will be<br/>returned to the Gift Card. Transaction will complete, as<br/>normal.</li> </ul> |

|                                                                                  |                                            | Note: if not doing a full transaction return, Gift Card<br>return will not be processed. Please use alternate payment<br>type.                                                                                                    |
|----------------------------------------------------------------------------------|--------------------------------------------|----------------------------------------------------------------------------------------------------|
|                                                                                  | Card activation                            | Note: card activation will not complete until full payment processing is complete.                                                                                                    |
|                                                                                  |                                            | <ul> <li>At any point in transaction, scan activation<br/>barcode on Gift Card you wish to activate, then<br/>enter the value to activate</li> <li>System will validate that the card has not been<br/>previously activated.</li> <li>Complete payment processing, as normal When<br/>payment processing is complete, card activation<br/>will complete. Activation details will be included<br/>on Customer Receipt.</li> </ul> |
|                                                                                  |                                            | If previous activation is detected, the following message<br>will display:                                                                                                    |
|                                                                                  | Void a card activation,<br>deactivate card | <i>Void card activation can only be done within same processing batch as original activation (usually same day) and is subject to restrictions outlined by SPS.</i>                                                                                                    |
|                                                                                  |                                            | <ul> <li>Process Return with Invoice as usual</li> <li>System will contact SPS to verify. When processing is complete transaction will complete.</li> </ul>                                                                                                    |
| Incomm Gift Cards<br>and PS Brand<br>Phone Cards                                 | Card Activation – set<br>denomination      | Note: card activation will not complete until full payment processing is complete.                                                                                                    |
| Note: these gift cards<br>can be activated, but                                  |                                            | <ul> <li>At any point in transaction, scan Gift Card</li> <li>System will validate that the card has not been previously activated</li> </ul>                                                                                                    |
| are not available to<br>be used for purchase<br>payment at<br>Pharmasave stores. |                                            | <ul> <li>Complete payment processing, as normal When<br/>payment processing is complete, card activation<br/>will complete. Activation details will be included<br/>on Customer Receipt.</li> </ul>                                                                                                    |
|                                                                                  | Card Activation – open<br>denomination     | Note: card activation will not complete until full payment processing is complete.                                                                                                    |
|                                                                                  |                                            | <ul> <li>At any point in transaction, scan Gift Card, then enter the value to activate</li> <li>System will validate that the card has not been previously activated</li> <li>Complete payment processing, as normal When payment processing is complete, card activation</li> </ul>                                                                                                    |

|                                                  | will complete. Activation details will be included<br>on Customer Receipt.                                                                                                    |
|--------------------------------------------------|----------------------------------------------------------------------------------------------------|
| PIN On Receipt<br>Activation (wireless<br>cards) | <ul> <li>Note: card activation will not complete until full payment processing is complete.</li> <li>At any point in the transaction, locate the brand and denomination for Wireless Product on the scan sheet, scan the UPC</li> <li>Complete payment processing, as normal Gift Cards for wireless services require an additional PIN to activate the services purchased. The PIN is included on Customer Receipt, after payment processing completes.</li> </ul> |
| Deactivate Card                                  | <ul> <li>Card deactivation is subject to restrictions outlined by<br/>Incomm.</li> <li>Process Return with Invoice as usual</li> <li>System will contact Incomm to verify. When<br/>processing is complete transaction will complete.</li> </ul>                                                                                                    |

# GIFTCARD BILLING SUMMARY (RECONCILIATION REPORT)

Use this report to print a Summary for all Incomm/SPS transactions within the selected date range.

| Mar 04,2016         |             | PHARMASAVE                        |                  |           |      |          |  |  |
|---------------------|-------------|-----------------------------------|------------------|-----------|------|----------|--|--|
| 09:44:27A           | м           | Giftcard Billing Summary          |                  |           |      |          |  |  |
| Check Sales Between |             | Feb 1, 2016 to Feb 12, 2016       | Giftcards:       | All       |      |          |  |  |
|                     | Description |                                   |                  |           |      |          |  |  |
|                     | Upc         |                                   | Quantity         | Cost      | Fee  | Retail   |  |  |
| INCOMM              |             |                                   |                  |           |      |          |  |  |
|                     | AMAZON.C.   | A GIFT CARD \$25                  |                  |           |      |          |  |  |
|                     | 79936633059 |                                   | 2                | 0.00      |      | 0.00     |  |  |
|                     | WILLS ROG   | ERS CARD                          |                  |           |      |          |  |  |
|                     | 79936648903 |                                   | 2                | 13.00     |      | 20.00    |  |  |
|                     | SUNCOR PE   | TRO-CANADA GIFT CARD \$25         |                  |           |      |          |  |  |
|                     | 79936677894 |                                   | 8                | 0.00      |      | 0.00     |  |  |
|                     | SUNCOR PE   | TRO-CANADA GIFT CARD \$50         |                  |           |      |          |  |  |
|                     | 79936679513 |                                   | 7                | 0.00      |      | 150.00   |  |  |
|                     |             | INCOMM Totals                     | 19               | 13.00     | 0.00 | 170.00   |  |  |
| SPS                 |             |                                   |                  |           |      |          |  |  |
|                     | PHARMASA    | VE GIFT CARD - GIFT BOX - NON-DEN | OMINATIONAL      |           |      |          |  |  |
|                     | 65383121464 |                                   | 11               | 93.50     |      | 870.00   |  |  |
|                     | PHARMASA    | VE GIFT CARD - BLACK & WHITE BAY  | MBOO - NON-DENOM | INATIONAL |      |          |  |  |
|                     | 65383121465 |                                   | 1                | 0.44      |      | 200.00   |  |  |
| 3                   |             | SPS Totals                        | 12               | 03 04     | 0.00 | 1 070 00 |  |  |

## SAMPLE REPORT

# GIFTCARD BILLING DETAILS (RECONCILIATION REPORT)

Use this report to review the details of each card type. The sub-total for each card will match the Summary on the Giftcard Billing Summary report for the same period.

## SAMPLE REPORT

| Mar 04,2016<br>09:47:09AM                                       |                               | PHARMASAVE                          |                  |     |                 |                  |        |  |
|-----------------------------------------------------------------|-------------------------------|-------------------------------------|------------------|-----|-----------------|------------------|--------|--|
|                                                                 |                               | Giftcard B                          |                  |     |                 |                  |        |  |
| Check Sales Betw                                                | een                           | Feb 1, 2016 to Feb 12, 2016 Giftcan |                  |     | All             |                  |        |  |
| Date                                                            |                               | Description                         |                  |     | Transaction Typ |                  | 2      |  |
| Invoice                                                         |                               | Upc                                 |                  | Qty | Cost            | Fee              | Retail |  |
| NCOMM                                                           |                               |                                     |                  |     |                 |                  |        |  |
| February -                                                      | 4, 2016 8:15                  | AMAZON.CA GIFT CARD                 | \$25             |     |                 | Activate         |        |  |
| 999-00000                                                       | 071                           | 79936633059                         |                  | 1   | 0.00            |                  | 25.00  |  |
| February 4                                                      | 4,2016 8:16                   | AMAZON CA GIFT CARD                 | \$25             |     |                 | Deactivate       |        |  |
| 999-00000                                                       | 0072                          | 79936633059                         |                  | 1   | 0.00            |                  | -25.00 |  |
| 79936633059                                                     | Totals                        |                                     |                  | 2   | 0.00            | 0.00             | 0.00   |  |
| February 3                                                      | 3,2016 12:26                  | WILLS ROGERS CARD                   |                  |     |                 | Request PIN      |        |  |
| 999-00000                                                       | 061                           | 79936648903                         |                  | 1   | 6.50            | (1 <b>7</b>      | 10.00  |  |
| February 12, 2016, 14:13                                        |                               | WILLS ROGERS CARD                   |                  |     |                 | Request PIN      |        |  |
| 999-00000                                                       | 259                           | 79936648903                         |                  | 1   | 6.50            | 0000000000000000 | 10.00  |  |
| 79936648903                                                     | Totals                        |                                     |                  | 2   | 13.00           | 0.00             | 20.00  |  |
| February                                                        | 2. 2016 20:45                 | SUNCOR PETRO-CANAD                  | A GIFT CARD \$25 |     |                 | Activate         |        |  |
| 999-00000                                                       | 045                           | 79936677894                         |                  | 1   | 0.00            |                  | 25.00  |  |
| February 2                                                      | 2,2016 20:46                  | SUNCOR PETRO-CANAD                  | A GIFT CARD \$25 |     |                 | Deactivate       |        |  |
| 999-00000                                                       | 0046                          | 79936677894                         |                  | 1   | 0.00            |                  | -25.00 |  |
| February 1                                                      | 12.2016 12:00                 | SUNCOR PETRO-CANAD.                 | A GIFT CARD \$25 |     |                 | Activate         |        |  |
| 999-00000                                                       | 234                           | 79936677894                         |                  | 1   | 0.00            |                  | 25.00  |  |
| February 1                                                      | 12, 2016 12:01                | SUNCOR PETRO-CANADA                 | A GIFT CARD \$25 |     |                 | Deactivate       |        |  |
| 999-00000                                                       | 0235                          | 79936677894                         |                  | 1   | 0.00            |                  | -25.00 |  |
| February 1                                                      | 12, 2016 12:02                | SUNCOR PETRO-CANADA                 | A GIFT CARD \$25 |     |                 | Activate         |        |  |
| 999-00000                                                       | 236                           | 79936677894                         |                  | 1   | 0.00            |                  | 25.00  |  |
| February 1                                                      | 12, 2016 12:02                | SUNCOR PETRO-CANADA                 | A GIFT CARD \$25 |     |                 | Deactivate       |        |  |
|                                                                 | 0237                          | 79936677894                         |                  | 1   | 0.00            |                  | -25.00 |  |
| 999-00000                                                       | 12, 2016 13:04                | SUNCOR PETRO-CANADA                 | A GIFT CARD \$25 |     |                 | Activate         |        |  |
| 999-00000<br>February 1                                         |                               | 79936677894                         |                  | 1   | 0.00            |                  | 25.00  |  |
| 999-00000<br>February 1<br>999-00000                            | 0240                          |                                     |                  |     |                 |                  |        |  |
| 999-00000<br>February 1<br>999-00000<br>February 1              | 1240<br>12,2016 13:10         | SUNCOR PETRO-CANADA                 | A GIFT CARD \$25 |     |                 | Deactivate       |        |  |
| 999-00000<br>February 1<br>999-00000<br>February 1<br>999-00000 | 0240<br>12,2016 13:10<br>0241 | SUNCOR PETRO-CANADA<br>79936677894  | A GIFT CARD \$25 | 1   | 0.00            | Deactivate       | -25.00 |  |

# **PS GIFTCARD PAYMENTS REPORT**

This report can be used to review all payment purchases made using a PS Brand Gift Card.

# SAMPLE REPORT

| Mar 04,2016<br>09:47:51AM  | PI<br>PS Gi                 | Page 3 of 3  |                     |  |
|----------------------------|-----------------------------|--------------|---------------------|--|
| Theck Sales Between        | Feb 1, 2016 to Feb 29, 2016 | Giftcards:   | All                 |  |
| Date                       | Account Number              | Invoice      | Amount              |  |
| February 15, 2016 7:31 am  | ************0723            | 999-00000268 | -2.00               |  |
| February 15, 2016 7:31 am  | ************3438            | 999-00000268 | -8.50               |  |
| February 15, 2016 7:33 am  | ***********3438             | 999-00000270 | -1.00               |  |
| February 15, 2016 7:33 am  | ************0723            | 999-00000270 | -2.15               |  |
| February 16, 2016 2:52 pm  | ***********0720             | 999-00000319 | <mark>-1</mark> .05 |  |
| February 16, 2016 2:53 pm  | *************0720           | 999-00000321 | -1.05               |  |
| February 16, 2016 4:35 pm  | ***********0720             | 999-00000342 | -1.05               |  |
| February 17, 2016 1:21 pm  | *************0713           | 999-00000355 | -10.50              |  |
| February 18, 2016 12:00 pm | ************3438            | 999-00000366 | -2.10               |  |
| February 19, 2016 11:17 am | ***********0713             | 999-00000445 | -18.89              |  |
| February 19, 2016 11:45 am | ***********0722             | 999-00000452 | -18.89              |  |
| February 22, 2016 11:51 am | ***********0713             | 999-00000503 | -1.05               |  |
| February 29, 2016 3:08 pm  | **********0713              | 999-00000574 | -17.76              |  |
|                            |                             | Sub Total    | -352.20             |  |
|                            |                             | Grand Total  | 919.67              |  |